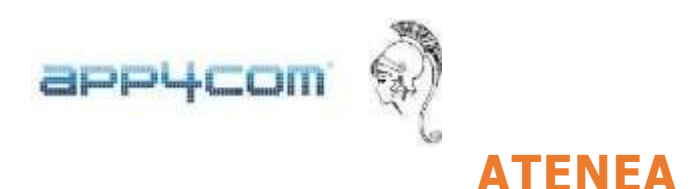

## MANUAL DE FUNCIONAMIENTO PARA EL ACCESO DE FAMILIARES GESTION PROFESIONAL SERVICIOS SOCIOSANITARIOS Y EDUCATIVOS, S.L.

Cada vez que un Alumno/a se matricula en el programa ATENEA en un servicio de Aula Matinal o de Actividad Extraescolar, el programa lo registra con los datos disponibles en el portal de la APAE, incluyendo una dirección email (recordar que tenéis que introducir el email que facilitásteis a Dirección cuando hiciste la matrícula del niño/a)

Posteriormente, el programa crea automáticamente un usuario Familiar con la dirección email y los datos del Tutor Legal 1 asociados a ese alumno/a. Además, cada empresa puede crear tantos usuarios familiares asociados a cada alumno/a como desee.

Para ello, deberá entrar en la pestaña Usuarios, clicar en +Nuevo usuario y completar los datos incluyendo un email y contraseña. A continuación, habrá que editar el usuario Familiar para asignarle los alumnos/as a los que dicho familiar puede acceder.

El familiar deberá entrar en el dominio web de cada empresa donde está instalado ATENEA que es el siguiente: <u>https://gespro.ateneaerp.es/</u>

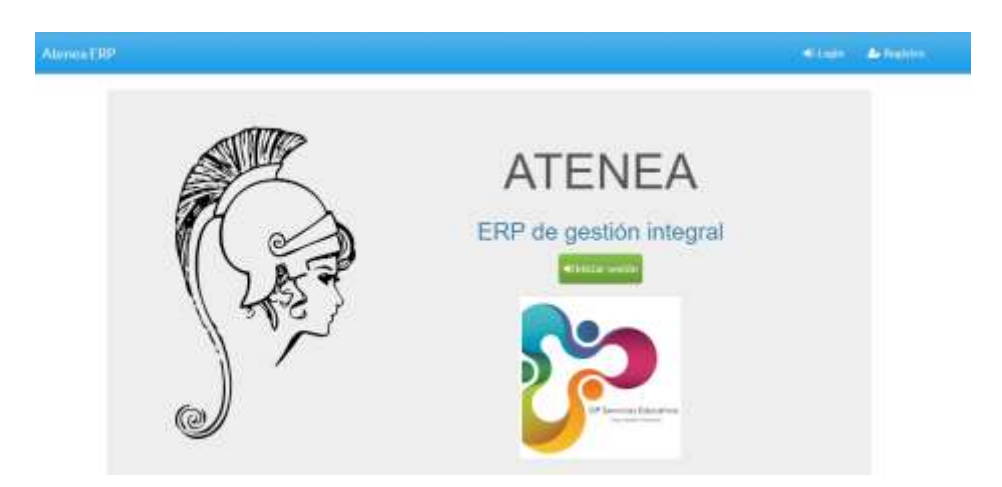

Marcar login, introducir el email que se facilitó a Dirección del centro cuando se matriculó al alumno/a, si no recordamos la contraseña marcamos recordar contraseña y nos llegará un mensaje de recuperación de contraseña al email. Hecho esto, podrá entrar con su email y contraseña.

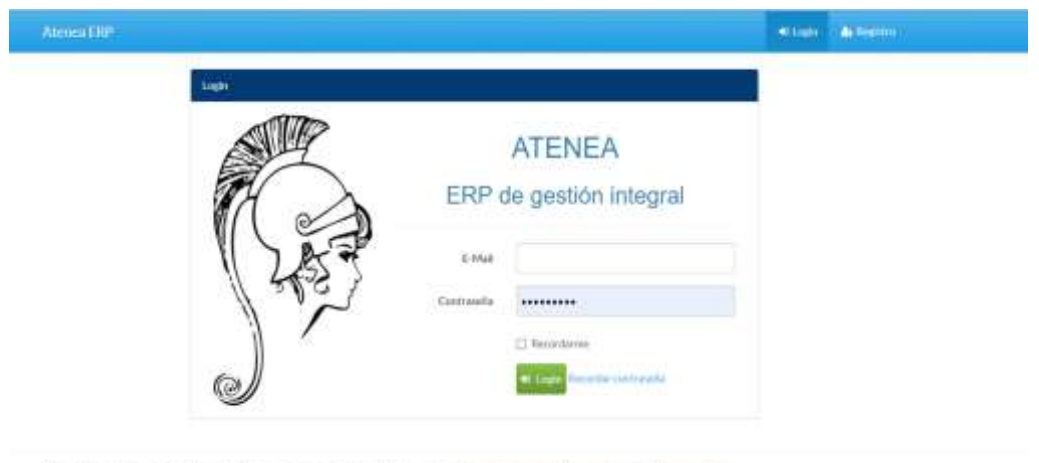

Copyright © 2023 Appy+C Applications for Companies Sc. Todos (or devector reservados, | Politico de la Nacional | Territora de uno (Decamato Wats-

Una vez haya accedido, el familiar tendrá acceso a cuatro pestañas: Alumnos, Recibos, Servicios e Incidencias.

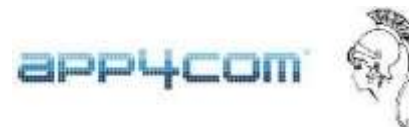

En la pestaña Alumnos, se mostrará los alumnos/as que dicho familiar tiene asociados y a cuya información, por tanto, puede acceder. Clicando en un alumno/a concreto, podrá acceder a los datos personales del alumno/a, las actividades en las que el alumno/a está matriculado y los datos de facturación correspondientes a ese alumno/a.

| <ul> <li>O # tring</li> </ul> | ere ( Has denoted to service here is                                                                                                    | Numptifiere in discussion (1989) and |                                                                                                    | 9.4 |  |  |  |
|-------------------------------|----------------------------------------------------------------------------------------------------|--------------------------------------|----------------------------------------------------------------------------------------------------|-----|--|--|--|
| Allenation                    |                                                                                                    |                                      |                                                                                                    |     |  |  |  |
| 4 10 miles                    | Married / Alasan 1                                                                                                    |                                      |                                                                                                    |     |  |  |  |
| 12 Auntes                     | Alumno Alumno                                                                                                    | 1                                    |                                                                                                    |     |  |  |  |
| 4.5mm                         | Aires Camplates                                                                                                    |                                      |                                                                                                    |     |  |  |  |
|                               | a the second second sec |                                      | (National)                                                                                                    |     |  |  |  |
|                               | (CENSIN)                                                                                                    |                                      |                                                                                                    |     |  |  |  |
|                               | 10 1/41                                                                                                    |                                      | Deletionar.                                                                                                    |     |  |  |  |
|                               | Automatic Automatic                                                                                                    |                                      | Disease in the second second s |     |  |  |  |
|                               | NE DOUD                                                                                                    |                                      |                                                                                                    |     |  |  |  |
|                               | Basefeactors 100%                                                                                                    |                                      | Patienter                                                                                                    |     |  |  |  |
|                               | New education                                                                                                    |                                      | Previouit                                                                                                    |     |  |  |  |
|                               | (Errenti                                                                                                    |                                      | Colligo Pentet                                                                                                    |     |  |  |  |
|                               | Cartiel                                                                                                    |                                      |                                                                                                    |     |  |  |  |
|                               | Tubar Ligal 1                                                                                                    |                                      | Tutor Legal 2                                                                                                    |     |  |  |  |
|                               | MP TIRITIA                                                                                                    |                                      | 100                                                                                                    |     |  |  |  |
|                               | Nonbrw Patrix 1                                                                                                    |                                      | Number                                                                                                    |     |  |  |  |
|                               | Australian .                                                                                                    |                                      | Apellons                                                                                                    |     |  |  |  |
|                               | Actividados                                                                                                    |                                      |                                                                                                    |     |  |  |  |
|                               | Auto-Mode                                                                                                    | Cétto                                | Security.                                                                                                    |     |  |  |  |
|                               | ALBUSINATIONS                                                                                                    | -Calego: Alberte                     | Apple Mathematics (20)                                                                                                    |     |  |  |  |
|                               | ALBANATINAL.                                                                                                    | Calegie 1                            | iate 221                                                                                                    |     |  |  |  |
|                               | deviations.                                                                                                    | Calegia 2                            | Latte Petashar 83.038                                                                                                    |     |  |  |  |

En la pestaña Recibos, el familiar podrá acceder a todos los recibos que se han emitido asociados al alumno/a

| Alarma 2001 pa |           |                     |               |            |                                  |             |           |       |  |
|----------------|-----------|---------------------|---------------|------------|----------------------------------|-------------|-----------|-------|--|
| Aurent         | baba-     |                     |               |            |                                  |             |           |       |  |
| Partient       | Reci      | hos                 |               |            |                                  |             |           |       |  |
| Securit        | Manager 1 |                     |               |            |                                  |             |           |       |  |
|                | - Hosting |                     |               |            |                                  | Paris land  |           |       |  |
|                |           | ·                   | NON DE MICHER |            | Barritons                        | Bace seatt. | - Q.8.0   | the l |  |
|                | Linken    |                     |               |            |                                  |             |           |       |  |
|                | Nome      | Mes de Farma activo | Circle        | Inese      | Association                      | inere.      | Accession |       |  |
|                | 1.        | 2016-11             | Paite2        | Append     | 34 Adaptitate data 122           | 0.00        |           |       |  |
|                | 43        | 3054-12             | Rame 5        | Alarmey \$ | 34-1 Aurille Michaeler (Mrt 127) | 0.004       |           |       |  |
|                | 37        | 2057-01             | THE-01        | merris.    | 24 Area Mitheld Mit 127          | .0.004      | *         |       |  |
|                | 28        | 2052-05             | Pairs(1       | Alenni 1   | 30-1499321                       | 1000        | *         |       |  |
|                | 16        | 2012/06             | Petril        | Annual     | 10.1144-021                      | isine.      |           |       |  |
|                | 28        | 2213-06             | Faile3        | Aleren 5   | of LitePrint 15:08               | une .       |           |       |  |
|                | 38        | 2017-09             | Partell       | Aurent 1   | 79-1200 promite (8547)           | 0.004       |           |       |  |
|                | 49        | 0017-10             | Painel        | distort.   | 75-1.00 (bot) (7/10              | 1/354       |           |       |  |
|                | 14.00     | 2012/10             | Parrel        | Assess     | 77-Low 27/10/2019                | 0,054       |           |       |  |
|                | 32        | 213.00              | Faire 5       | diam'r (   | 10-LINE Provpa 20180-2           | wine.       | * ter     |       |  |

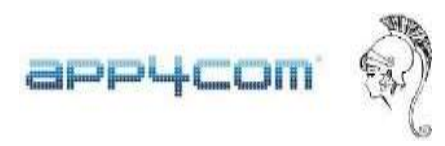

Por último, en la pestaña Servicios, el familiar tendrá acceso a las asistencias del alumno/a a las diferentes actividades en las que está matriculado.

| Attenea ERP ( |                              |                            |       |                       |         |              |         |    |         |
|---------------|------------------------------|----------------------------|-------|-----------------------|---------|--------------|---------|----|---------|
| Alarres       | Sentin   La                  | is Provide 23/06-2 - 300.0 | MERIC | _                     |         |              |         |    |         |
| Techow        |                              |                            |       |                       |         |              |         |    |         |
| Servicine     | Artivitiad:                  | AURAMATINAL                |       |                       |         |              |         |    |         |
|               | Centre                       | Marie Zasibranti           |       |                       |         |              |         |    |         |
|               | Servicto:                    | Lote Truebs (27730 - 2     |       |                       |         |              |         |    |         |
|               |                              |                            |       |                       |         |              |         |    |         |
|               | Australia                    |                            |       |                       |         |              |         |    |         |
|               | Autobergine                  |                            |       | 2017/20-079           |         |              |         |    |         |
|               | Autobingtion                 |                            | 9     | 2013-30-cm            | -13     | 12           | в       | 14 | 55      |
|               | - Autobiere, inc.<br>Nambre: |                            |       | 2017-00-07<br>30<br>M | ti<br>X | 1<br>12<br>1 | 13<br>V | 14 | 55<br>D |